# Sistema de Controle de Acesso Corporativo – Manual Usuário Externo

## 1. Usuário não cadastrado

- 1. Acesse o endereço <u>http://seguranca.cetesb.sp.gov.br/Home/LoginUsuario</u>
- 2. Selecione a opção "Novo usuário".

Home > Menu > Cadastrar Usuário

### SISTEMAS DE CONTROLE DE ACESSO CORPORATIVO

| Email |                                     |
|-------|-------------------------------------|
| Senha |                                     |
|       | Entrar Novo Usuário Redefinir Senha |

3. Preencha os campos e selecione a opção "Salvar Informações".

| Nome Completo |                            |             |          |                  |
|---------------|----------------------------|-------------|----------|------------------|
| exo 🕙         | Selecione                  | •           |          |                  |
| mail 🖲        | email@email.com.br         |             |          |                  |
| .PF           |                            |             |          |                  |
| G/RNE         |                            |             |          |                  |
|               | Tipo Selecione             | ▼ DDD       | Telefone |                  |
|               |                            | Incluir Tel | efone    |                  |
|               | Тіро                       | DDD         | Telefone |                  |
|               |                            | Não há r    | egistros |                  |
|               | Mostrando 0 até 0 de 0 reg | gistros.    |          | Anterior Próximo |

Obs.: Os campos com asterisco são obrigatórios (nome completo, sexo e email).

 Após o sistema salvar as informações, o sistema apresentará uma mensagem mencionando que um e-mail foi enviado para o endereço eletrônico informado para a efetivação do cadastro → Clique em "OK".

- 5. Consulte a sua caixa de entrada de e-mails e abra o que está com o assunto "CADASTRO DE EMAIL REALIZADO COM SUCESSO".
- 6. Clique no link enviado para informar a senha.

| Sistema de Segurança da CETESB / Confirmação de e-mail                                                                                                    |
|----------------------------------------------------------------------------------------------------|
| Prezado usuário,                                                                                                    |
| Sua conta foi criada com sucesso no Sistema de Segurança da<br>Cetesb.<br>Nome:teste<br>Para ativar sua conta acesse seguinte link: http://seguranca-<br>hom/Home/DefinirSenha/930CD14B4BC4A0FE |
|                                                                                                    |

 Informe a senha e salve-a.
Obs.: A senha de conter no mínimo 6 e no máximo 15 caracteres e deverá ser redigitada para a sua confirmação.

| Definir Senha        |          |                         |            |                  |          |          |         |
|----------------------|----------|-------------------------|------------|------------------|----------|----------|---------|
| Nome Completo        | teste    |                         |            |                  |          |          |         |
| Sexo                 | Masculin | 0                       | •          |                  |          |          |         |
| Email                | seguranc | a_tst@cetesbnet.sp.g    | ov.br      |                  |          |          |         |
| CPF                  |          |                         |            | ]                |          |          |         |
| RG                   |          |                         |            | ]                |          |          |         |
|                      | Tipo     | Selecione               | •          | DDD              | Telefone |          |         |
|                      |          |                         |            | Incluir Telefone |          |          |         |
|                      |          | Тіро                    | DDD        |                  | Telefone |          |         |
|                      |          |                         |            | Não há registro: | S        |          |         |
|                      | Mo       | ostrando 0 até 0 de 0 i | registros. |                  |          | Anterior | Próximo |
|                      |          |                         |            | _                |          |          |         |
| Senha                | Minimo 6 | e máximo 15 caracter    | res        |                  |          |          |         |
| Confirmação da senha | Minimo 6 | e máximo 15 caractei    | res        |                  |          |          |         |
|                      |          |                         |            |                  |          |          | Salv    |

Após esses passos, o usuário terá completado o seu cadastro e poderá ter acesso aos serviços da Cetesb.

## 2. Esqueci a senha

- 1. Acesse o endereço http://seguranca.cetesb.sp.gov.br/Home/LoginUsuario
- 2. Informe o e-mail e selecione "Redefinir Senha".

| Empil  |                                     |
|--------|-------------------------------------|
| Linali | email@email.com.br                  |
| Senha  |                                     |
|        | V                                   |
|        | Entrar Novo Usuário Redefinir Senha |

- 3. O sistema apresentará uma mensagem mencionando que um e-mail foi enviado para o endereço eletrônico informado para a redefinição da senha → Clique em "OK".
- Consulte a sua caixa de entrada de e-mails e abra o que está com o assunto "REDEFINIÇÃO DE SENHA".
- 5. Clique no link enviado para redefinir a senha.

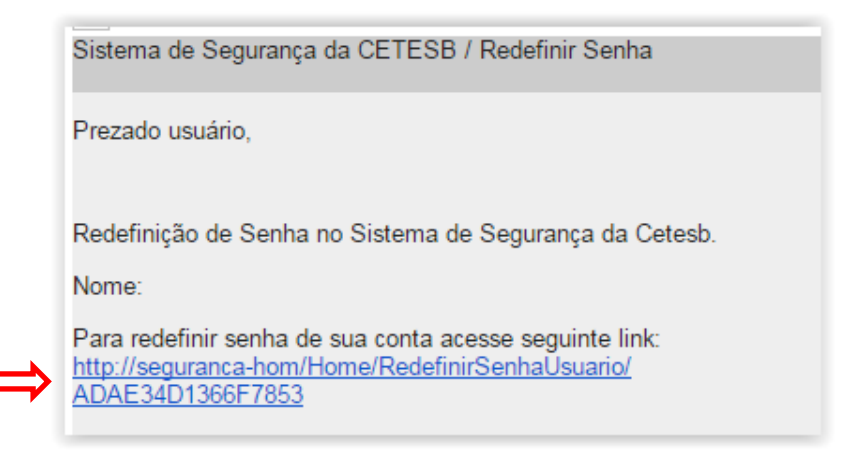

6. Insira, confirme a nova senha e selecione "Gravar".

#### Redefinir Senha

| Nova Senha          |              |
|---------------------|--------------|
| Minimo 6 o máximo   | 15 coractors |
| Millino 6 e maximo  |              |
| Confirmação da nova | a senha      |
| Minimo C o móvimo   | 45 agreeters |
| Minimo 6 e maximo   | 15 caractere |
|                     |              |
| Cancelar            | Gravar       |
|                     | •            |
|                     | 1            |
|                     | L            |